# Protek GPIB & RS232C

## Bench Top Programming Manual

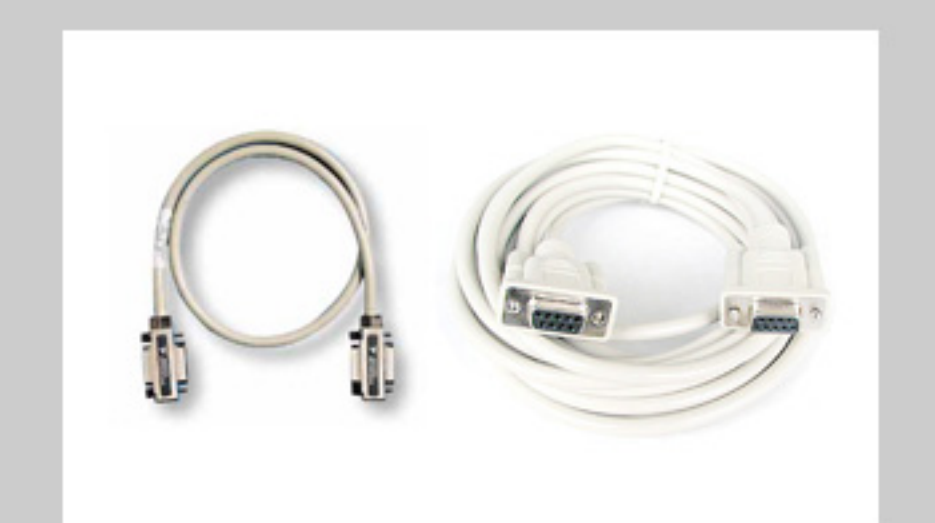

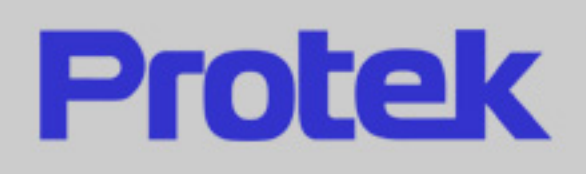

### Safety Regulations

- Do not touch any part of high voltage circuit or make any unnecessary high voltage measurements. Do not remove the top or bottom covers of this unit unless you are a qualified service person. Remove the power from this unit before removing the top and bottom covers.
- 2. When servicing this unit, the work area should be free from any electrical hazards. The floor and workbench where the unit is operated should be insulated and free from any exposed high voltage conductors. Remove any source of water or other conductive liquids in the working area.
- 3. Connect this unit only to a 3-prong AC outlet, which conforms to electrical safety, codes. Do not use any adapters to connect this unit to an AC receptacle.
- 4. Before operating or servicing this instrument, read the instruction manual and fully understand the operating procedures. If you are servicing the unit, check the circuit you are testing for high voltage.
- 5. Do not use this device in a room alone; be sure there are other people in the vicinity of your work area in case of an emergency arises. Have emergency telephone numbers posted in the work area in case a quick response is necessary.

### Contents

| General Introduction         | 3 |
|------------------------------|---|
| 1. About RS232C              | 4 |
| 2. RS232C Communication      | 5 |
| 3. About GPIB                | 6 |
| 4. GPIB Port                 | 7 |
| 5. Status and Event Register | 8 |
| 6. Command Set               | 9 |

### **General Introduction**

This section describes how to remotely control all instrument functions and how to download and upload waveform data using either the RS-232C or GPIB interface. It is necessary to read the section on how to set the GPIB address or RS232 parameters on the 2714A if you have already installed a GPIB card and the required software on your computer. Included are an overview of remote control, a complete tabulation and explanation of control commands.

#### To set GPIB address

Each device on the GPIB (IEEE-488) interface must have a unique address. You can sot the address of the equipment to any value between 0 and 30.

#### How to set the address of the equipment

- 1. Press the Menu button.
- 2. Select the Equip mode to display the equipment setup mode.
- 3. Press **Edit** button to display "the movement cursor (<)".
- 4. Move "the movement cursor (<)" to GPIB address setup field.
- Press (<sup>Q</sup> <sup>Q</sup>) button to change the "(<) movement mode" to "(◄) correction mode".
- 6. Select the address by turning the rotary dial. (0-30).
- 7. Press F5 button to exit.

#### Before sending commands

Whether you use RS-232C or GPIB as the communication interface to the equipment, you should examine the following.

#### For RS-232C

1. Check the cable connection.

Make sure the proper end (PC or Instrument) of the cable supplied is connected **to the** respective ends.

PC-to-PC COM port Instrument to RS-232 connector

2. Setup the PC Port.

Select a COM port on the PC. Make sure that the baud rate and other interface parameters are set to the same parameters as the equipment.

#### For GPIB

- 1. Check the cable connection.
- 2. Set up the GPIB board on the PC to a proper setting.
- 3. Make sure that the GPIB address set on the PC matches the equipment address.

### 1. RS232C Overview

#### Introduction

RS-232 is an industry-standard method of sending data back and forth between two pieces of equipment. With the equipment, a computer can remotely control the instrument, download waveform data and upload waveform data. This overview explains the interface requirements, instrument setup, how to verify communications.

#### Interface Requirements

All IBM (or IBM compatible) personal computers (PCs) should be equipped with at least on serial interface port. It may be either a 9-pin DB-9 or a 25-pin DB-25 connector. An 8-foot 9-pin cable is included with the instrument. Most any software, which defines communication protocols, may be used. This includes the programming languages Quick Basic, GW Basic, Visual Basic, Quick C, Turbo C and Turbo C+ + . Communications programs such as ProComm, a "shareware" version, arc also usually acceptable.

| Baud Rate   | 9600, 4S00, 2400, 1200 (option) |  |  |  |
|-------------|---------------------------------|--|--|--|
| DATA LENGTH | 8 BIT                           |  |  |  |
| START BIT   | 1 BIT                           |  |  |  |
| STOP BIT    | 1 BIT                           |  |  |  |
| PARITY BIT  | NONE                            |  |  |  |

#### RS232C Specifications

### 2. RS232C Communication

#### Hardware and Software requirement:

- 1) IBM PC/XT/AT (8088,80286, 80386, 80486) or Compatible Computer.
- 2) Microsoft Windows VER 3.1 or Windows 95, 98
- 3) Serial Port for Connection with Instrument.

### **RS232C** Cable Pin Connection

| Instrument |              | Со            | mputer |
|------------|--------------|---------------|--------|
| D-sub      | D-sub        | D-sub         | Pin    |
| 9-Pin Male | 9-pin Female | 25-Pin Female | Name   |
| 2          | 2            | 3             | Rx     |
| 3          | 3            | 2             | Тх     |
| 4          | 4            | 20            | DTR    |
| 7          | 7            | 4             | RTS    |

#### Installation of Supplied Software

- 1) Insert the supplied diskette into the Drive A. (or B).
- 2) Select File from the Program Manager screen, and then select Run.
- 3) Type A:\ (or B:\) Setup.exe. Then ENTER.
- 4) If you are using Windows 95/98 click the mouse on MY computer ICON, then
- Floppy Drive A icon. When the menu is displayed click on SETUP.EXE.
- 5) Monitor Program will be installed and create a directory named "Model No."
  - automatically in Hard Disk.

### Communication with PC

- 1) Start the program by clicking the mouse on the icon.
- 2) Click on the [SetUp] button to open the setup dialog. Then select appropriate

Serial Port and Baud Kate and click on the [OK] button

- 3) Click on the S TIME button and type in the appropriate sampling lime.
- 4) Click the "START" button with mouse to start the program.

[Start]: Starts the program.

[Stop]: Stops the program.

### 3. GPIB (IEEE-488.2) Overview

### Introduction

The instrument conforms to the Institute of Electrical and Electronics Engineers (IEEE) Standard 488.2-1987. The specific implementation of IEEE-488.1 includes the following functions and subsets:

| Interlace Function   | Subset |
|----------------------|--------|
| Source Handshake     | SH1    |
| Acceptor Handshake   | AH1    |
| Talker               | Т6     |
| Listener             | L4     |
| Service Request      | SR1    |
| Remote Local         | RL1    |
| Parallel Poll        | PPO    |
| Device Clear         | DC1    |
| Device Trigger       | DT1    |
| Controller           | C0     |
| Electrical Interface | E1     |

To facilitate programming, a brief overview of the IEEE-488.2 Standard (as it specifically applies to the instrument) is provided.

For a more detailed discussion of these topics, a copy of IEEE Standard 488.2-1987 may be obtained from:

The Institute of Electrical and Electronics Engineers, Inc. 345 East 47th Street, New York, NY 10017

### 4. GPIB Port

Standard IEEE-488 connector for connecting multiple devices to the GPIB interface.

#### \*Note

The total cable length should be less than 25m (80ft) and the maximum number of device connections (including controller) is 15,

### \* GPIB Example

Figure below is an example of connecting multiple, devices to the GPIB port.

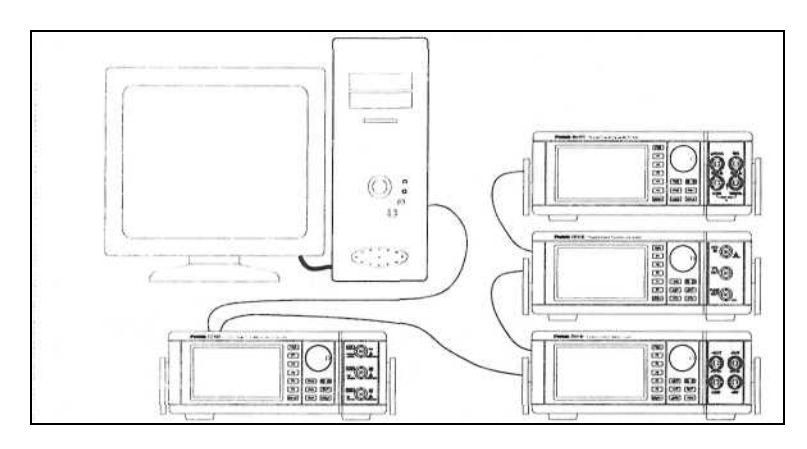

Figure. Example of connecting the connector

GPIB cable PIN number and signal

| Pin number | IEEE standard | Pin number | IEEE Standard |
|------------|---------------|------------|---------------|
| 1          | DIO 1         | 13         | DIO 5         |
| 2          | DIO 2         | 14         | DIO 6         |
| 3          | DIO 3         | 15         | DIO 7         |
| 4          | DIO 4         | 16         | DIO 8         |
| 5          | EOI           | 17         | REN           |
| 6          | DAV           | 18         | GND (6)       |
| 7          | NRFD          | 19         | GND (7)       |
| 8          | NDAC          | 20         | GND (8)       |
| 9          | IFC           | 21         | GND (9)       |
| 10         | SRQ           | 22         | GND (10)      |
| 11         | ATN           | 23         | GND (11)      |
| 12         | Shield        | 24         | Logic GND     |

### 5. Status and Event Registers

There are four required status or event registers. They are:

- 1) Standard Event Status Enable (ESE) Register
- 2) Standard Event Status (HSR) Register
- 3) Service Request Enable (SRE) Register
- 4) Status Byte (STB)

The following diagram shows how the registers are related to each other. These registers indicate device status, and allow the programmer to specify which device events will enable a service request.

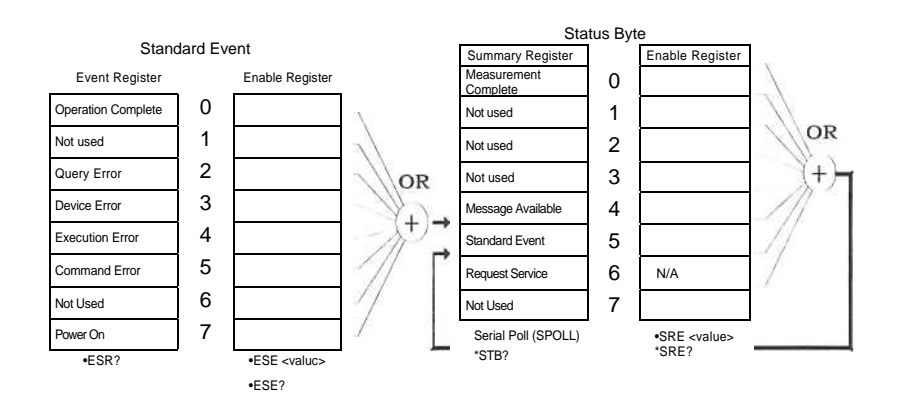

**Diagram. Status and Event Registers** 

### 6. Command Set

### **Common command**

Commands can be divided into two major categories: common commands and instrument specific commands. Instrument specific commands are detailed in next section. Common commands are defined by the standard, and, among other things, are used to manage status registers and synchronization. The following is a list of common commands as implemented in the instrument:

| Command          | Description                   |
|------------------|-------------------------------|
| *CLS             | Clear Status                  |
| *ESE (GPIB ONLY) | Standard Event Status Enable  |
| *ESE?            | Standard Event Status Enable  |
| *ESR?            | Standard Event Status Registe |
| *IDN?            | Identification Query          |
| *OPC             | Operation Complete            |
| *OPC?            | Operation Complete Query      |
| *RST             | Reset                         |
| *SRE (GPIB ONLY) | Service Request Enable        |
| *SRE?            | Service Request Enable Query  |
| *STB?            | Status Byte Query             |
| *TRG             | Trigger Command               |
| *TST?            | Self-Test Query               |
| *WAI             | Wait-to-Continue              |
| *OPT?            | System Option Query           |

### Verification of Communication

After the PC and the instrument have been connected together and programmed for compatible interface parameters, the interface should be tested for proper operation. To test the interface, type the following: \*IDN?

The instrument should identify itself with the following: Model NO, V.x.xx (x.xx represents the current firmware revision number.)

### Command set (RS232 & GPIB)

| Command Set      |        |     |  |  |
|------------------|--------|-----|--|--|
| Command          | Limits |     |  |  |
| Commanu          | Min    | Max |  |  |
| *CLS             |        |     |  |  |
| *ESE (GPIB only) | 0      | 255 |  |  |
| *ESE?            | 0      | 255 |  |  |
| *ESR?            | 0      | 255 |  |  |
| *SRE?            | 0      | 255 |  |  |
| *SRE?            | 0      | 255 |  |  |
| *SRE?            | 0      | 255 |  |  |
| *IDN?            |        |     |  |  |
| *RST             |        |     |  |  |
| *TRG             |        |     |  |  |
| *TST?            |        |     |  |  |
| *WAI             |        |     |  |  |
| *SRE?            |        |     |  |  |
| *OPC?            |        |     |  |  |
| *OPT?            |        |     |  |  |

### 7. Command or Query message terminator

In order for the device to recognize the end of a command or query message, a special terminator is required.

CR LF CR represents carriage return and is an ASCII 0D (CHR\$(13) for basic),

LF represents line feed and is an ASCII 0A (CHR\$(10) for basic).

**Command Execution examples** 

Example 1: To set Function to FREQ A and date time to 1S You would send the following program message:

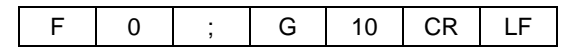

Example 2: How to get the response from a query message If you send a query message below

| MD ? | CR | LF |
|------|----|----|
|------|----|----|

You would get the response below from a query message.

|  | - | 1 | 9 | • | 9 | 9 | 9 | 9 | CR | LF |  |
|--|---|---|---|---|---|---|---|---|----|----|--|
|--|---|---|---|---|---|---|---|---|----|----|--|

### C3100 Commands

Command Set

| Command Set                  |         |        |                                                                                                    |
|------------------------------|---------|--------|----------------------------------------------------------------------------------------------------|
| Command sot<br>Name          | Command | Format | Command description<br>(Variables)                                                                                                    |
| Function                     | F       | F0     | F0=FREQ A<br>F1=FREQ B<br>F2=FREQ C<br>F3=A $\rightarrow$ B<br>F4=TOT.A<br>F5=A/B<br>F6=A-B<br>F7=DTY.A<br>F8=RPM A                                                                        |
|                              |         | F?     | Function query                                                                                                    |
| Gate Time                    | G       | G0     | G0=50mS G10=1S<br>G1=100mS G11=2S<br>G2=200mS G12=3S<br>G3=300mS G13=4S<br>G4=400mS G14=5S<br>G5=500mS G15=6S<br>G6=600mS G16=7S<br>G7=700mS G17=8S<br>G8=800mS G18=9S<br>G9=900mS G19=10S |
|                              |         | G?     | Gate time query                                                                                                    |
| Trigger level                | TA      | TA0    | -99~+99                                                                                                    |
|                              | TB      | TA?    | Trigger level query                                                                                                    |
| Slope                        | SA      | SA0    | 0(+),1(-)                                                                                                    |
|                              | SB      | SA?    | Slope query                                                                                                    |
| Coupling                     | CA      | CA0    | 0(DC),1(AC)                                                                                                    |
|                              | CB      | CA?    | Coupling query                                                                                                    |
| Attenuator                   | AA      | AA0    | 0(*1),1(*10)                                                                                                    |
|                              | AB      | AA?    | Attenuator query                                                                                                    |
| Low pass Filter              | LA      | LA0    | 0 (NOR), 1 (LPF)                                                                                                    |
|                              | LB      | LA?    | Low pass filter query                                                                                                    |
| Go to local<br>(RS232C Only) | GTL     | GTL    | Remote disable                                                                                                    |
| Request<br>Measurement       | RM      | RM?    | Request Measurement<br>query                                                                                                    |

The following examples will illustrate the specific features of the instrument remote programming commands using RS-232 or GPIB. All commands are executed immediately.

Function Command Execution examples

Example 1: To set FREQ A You would send the following program message:  $\rightarrow$  F0

Example 2: To set FREQ B You would send the following program message:  $\rightarrow$  F1

**Trigger Command Execution examples** 

Example 1: To set Trigger level A 30 You would send the following program message:  $\rightarrow$  TA30

Example2. To set Trigger level B 30 You would send the following program message:  $\rightarrow$  TB30

More in one line

It is allowed to combine multiple commands and/or queries with their respective data into one single line. To combine multiple commands and queries with their respective data, a separator must be used. The semicolon (;) is used as a separator between commands and/or queries. This separator is officially called a "program message unit separator". The followings are the examples to combine multiple commands and/or queries.

Example 1: To set Func A, Trigger level A 30 You would send the following program message:  $\rightarrow$  F0;TA30

Example 2: To set Func A, trigger level B, Slope A+ You would send the following program message:

 $\rightarrow$  F0;TB30;SA0

### B4100 Commands

### Command set

| Command Set                  |         |        |                                                                                                    |
|------------------------------|---------|--------|----------------------------------------------------------------------------------------------------|
| Command set<br>Name          | Command | Format | Command description<br>(Variables)                                                                                                    |
| Function                     | FUN     | FUN0   | FUN0=DCV<br>FUN1=ACV<br>FUN2=OHM<br>FUN3=BEEP<br>FUN4=DIODE<br>FUN5=FRQ<br>FUN6=DCuA<br>FUN7=DCMA<br>FUN7=DCMA<br>FUN8=DCA<br>FUN9=ACuA<br>FUN10=ACmA<br>FUN11=ACA |
|                              |         | FUN?   | Function query                                                                                                    |
| Range                        | RGE     | RGE0   | Each function has respective<br>ranges. (Refer to Range<br>description)                                                                                            |
| Hold                         | HLD     | HLD0   | HLD0=NOR<br>HLD1=HOLD                                                                                                    |
| Measurement<br>Data          | MD      | MD?    | Measurement data query                                                                                                    |
| Go to local<br>(RS232C Only) | GTL     | GTL    | Remote Disable                                                                                                    |

| Range Command Set        |         |        |                                                                                              |  |
|--------------------------|---------|--------|----------------------------------------------------------------------------------------------|--|
| Range Name<br>(Function) | Command | Format | Command Description<br>(Variables)                                                           |  |
| DCV<br>(FUN0)            | RGE     | RGE0   | RGE0=2V RGE1=20V<br>RGE2=200V RGE3=1000V<br>RGEA=AUTO (A is capital)                         |  |
|                          |         | RGE?   | Range query                                                                                  |  |
| ACV<br>(FUN1)            | RGE     | RGE0   | RGE0=2V RGE1=20V<br>RGE2=200V RGE3=1000V<br>RGEA=AUTO (A is capital)                         |  |
|                          |         | RGE?   | Range query                                                                                  |  |
| OHM<br>(FUN2)            | RGE     | RGE0   | RGE0=200Ω RGEI=2kΩ<br>RGE2=20kΩ RGE3=200kΩ<br>RGE4=2MΩ RGE5=20MΩ<br>RGEA=AUTO (A is capital) |  |
|                          |         | RGE?   | Range query                                                                                  |  |
| BEEP<br>(FUN3)           | RGE     | RGE0   | RGE0=2kΩ                                                                                     |  |
| DIODE<br>(FUN4)          | RGE     | RGE0   | RGE0=2V                                                                                      |  |
| FRQ<br>(FUN5)            | RGE     | RGE0   | RGE0=200Hz RGE1=2kIIz<br>RGE2=20kHz<br>RGE3=200kHz RGE4=2MHz<br>RGEA=AUTO (A is capital)     |  |
|                          |         | RGE?   | Range query                                                                                  |  |
| DCuA (FUN6)              | RGE     | RGE0   | RGE0=200uA                                                                                   |  |
| DCmA (FUN7)              | RGE     | RGE0   | RGE0=200mA                                                                                   |  |
| DCA (FUN8)               | RGE     | RGE0   | RGE0=10A                                                                                     |  |
| ACuA (FUN9)              | RGE     | RGE0   | RGE0=200uA                                                                                   |  |
| ACmA (FUN10)             | RGB     | RGE0   | RGE0=200mA                                                                                   |  |
| ACA(FUNII)               | RGE     | RGE0   | RGE0=10A                                                                                     |  |

### Range description

The following examples will illustrate the specific features of the instrument remote programming commands using RS-232 or GPIB. All commands are executed immediately.

FUN Command Execution examples

Example 1: To set **DCV** You would send the following program message:  $\rightarrow$  **FUN0** 

Example 2: To set **FRQ** You would send the following program message:  $\rightarrow$  **FUN5** 

HLD Command Execution examples

Example 1: To freeze the screen You would send the following program message:  $\rightarrow$  HLD1

Example2. To resume your measurement You would send the following program message:  $\rightarrow$  **HLD0** 

#### More in one line

It is allowed to combine multiple commands and/or queries with their respective data into one single line. To combine multiple commands and queries with their respective data, a separator must be used. The semicolon (;) is used as a separator between commands and/or queries. This separator is officially called a "program message unit separator". The followings are the examples to combine multiple commands and/or queries.

Example 1: To setup DCV, **20V** You would send the following program message:  $\rightarrow$  **FUN0;RGE1** 

Example 2: To setup **OHM**, AUTO You would send the following program message:  $\rightarrow$  **FUN2;RGEA** 

### G5100 Commands

| Command Set                  |         |         |                                                  |  |  |
|------------------------------|---------|---------|--------------------------------------------------|--|--|
| Command<br>set Name          | Command | Format  | Command description<br>(Variables)               |  |  |
| Waveform                     | WFM     | WFM0    | WFM0=SINE<br>WFM1=TRI<br>WFM2=SQUARE             |  |  |
|                              |         | WMF?    | WAVEFORM query                                   |  |  |
| Output                       | OUT     | OUT0    | OUT0=OFF<br>OUT1=ON                              |  |  |
|                              |         | OUT?    | OUTPUT query                                     |  |  |
| Frequency                    | FRQ     | FRQ1Hz  | Frequency =<br>1Hz~15.00MHz                      |  |  |
|                              |         | FRQ?    | Frequency query                                  |  |  |
| Amplitude                    | AMP     | AMP0    | Amplitude=0~999                                  |  |  |
|                              |         | AMP?    | Amplitude query                                  |  |  |
| Offset                       | OFS -   | OFS0    | Offset=-999~+999                                 |  |  |
|                              |         | OFS?    | Offset query                                     |  |  |
| Attenuator                   | ATN     | ATN0    | ATN0=OFF<br>ATN1=ON                              |  |  |
|                              |         | ATN?    | Attenuator query                                 |  |  |
| Symmetry                     | SYM -   | SYM0    | Symmetry=0~99.9                                  |  |  |
|                              |         | SYM?    | Symmetry query                                   |  |  |
| Sweep                        | SWP     | SWP0    | SWP0=OFF<br>SWP1=ON                              |  |  |
|                              |         | SWP?    | Sweep query                                      |  |  |
|                              | SWR     | SWR0.05 | Sweep rate =0.05~9.95<br>(Sweep rate step: 0.05) |  |  |
|                              |         | SWR?    | Sweep rate query                                 |  |  |
|                              | SWW     | SWW0    | Sweep width= 0~99                                |  |  |
|                              |         | SWW?    | Sweep width query                                |  |  |
| Go to local<br>(RS232C Only) | GTL     | GTL     | Remote disable                                   |  |  |

The following examples will illustrate the specific features of the instrument remote programming commands using RS-232 or GPIB. All commands are executed immediately.

WFM Command Execution examples

Example 1: To set SINE waveform You would send the following program message:  $\rightarrow$  **WFM0** 

Example 2: To set **TRI** waveform You would send the following program message:  $\rightarrow$  **WFM1** 

FRQ Command Execution examples

Example 1: To set 1kHz You would send the following program message:  $\rightarrow$  **FRQ1kHz** 

Example 2: To set 10kHz You would send the following program message:  $\rightarrow$  **FRQ10kHz** 

#### Note:

\* When you enter FRQ1.5kHz, the instrument generates 1.500kHz automatically.
\* When you enter PRQ1.5MHz, the instrument generates 1.500MHz

automatically.

#### More in one line

It is allowed to combine multiple commands and/or queries with their respective data into one single line. To combine multiple commands and queries with their respective data, a separator must be used. The semicolon (;) is used as a separator between commands and/or queries. This separator is officially called a "program message unit separator". The followings are the examples to combine multiple commands and/or queries.

Example 1: To generate **sine** waveform. **1kHz** You would send the following program message:

#### $\rightarrow$ WFM0;FRQlkHz

Example 2: To generate sine waveform. 1kHz, Amplitude 50

You would send the following program message:

 $\rightarrow$  WFM0;FRQIkHz;AMP50

### P6100 Commands

### Command set

| Command Set                  |         |        |                                                 |  |  |
|------------------------------|---------|--------|-------------------------------------------------|--|--|
| Command set<br>Name          | Command | Format | Command description<br>(Variables)              |  |  |
| Positive<br>Output           | Р       | PON    | PON = Positive on (1)<br>POF = Positive off (0) |  |  |
|                              |         | PON?   | Positive output query                           |  |  |
| Positive voltage             | PV      | PV0    | PV0~29.9                                        |  |  |
|                              |         | PV?    | Positive voltage query                          |  |  |
| Positive<br>Ampere           | PA      | PA1    | PA0~2.999                                       |  |  |
|                              |         | PA?    | Positive ampere query                           |  |  |
| Negative<br>Output           | Ν       | NON    | NON = Negative on (1)<br>NOF = Negative off (0) |  |  |
|                              |         | NON?   | Negative output query                           |  |  |
| Negative<br>Voltage          | NV      | NV0    | NV0~29.9                                        |  |  |
|                              |         | NV?    | Negative voltage query                          |  |  |
| Negative<br>Ampere           | NA      | NA1    | NA0~2.999                                       |  |  |
|                              |         | NA?    | Negative ampere query                           |  |  |
| Fixation output              | F       | FON    | FON = fixation on (1)<br>FOF = fixation off (0) |  |  |
|                              |         | FON?   | Fixation query                                  |  |  |
| Fixed current                | FA      | FA1    | FA0~1.999                                       |  |  |
|                              |         | FA?    | Fixed current query                             |  |  |
| Tracking                     | Т       | TON    | TON = Tracking on (1)<br>TOF = Tracking off (0) |  |  |
|                              |         | TON?   | Tracking query                                  |  |  |
| Go to local<br>(RS232C only) | GTL     | GTL    | Remote disable                                  |  |  |

The following examples will illustrate the specific features of the instrument remote programming commands using RS-232 or GPIB. All commands are executed immediately.

PV Command Execution examples

Example 1: To set + 10.00V You would send the following program message:  $\rightarrow$  **PV10** 

Example 2: To set + 15.00V You would send the following program message:  $\rightarrow$  **PV15** 

PA Command Execution examples

Example 1: To set 1.000A You would send the following program message:  $\rightarrow$  PA1

Example 2: To set 2.000A You would send the following program message:  $\rightarrow$  **PA2** 

More in one line

It is allowed to combine multiple commands and/or queries with their respective data into one single line. To combine multiple commands and queries with their respective data, a separator must be used. The semicolon (;) is used as a separator between commands and/or queries. This separator is officially called a "program message unit separator". The followings are the examples to combine multiple commands and/or queries.

Example 1: To set 10V, tracking on. You would send the following program message:  $\rightarrow$  **PV10;TON** 

Example 2: To set Positive output off, Negative voltage 5V, Negative current 1.0A You would send the following program message: → POF;NV5;NA1.0